A Special Training Course in Nanofabrication Technologies at the Centre for Nano Science and Engineering (CeNSE) Indian Institute of Science, Bengaluru, INDIA

17 January - 03 February 2016

## **Instructions to apply for the Special Training Course**

#### 1. Visit the below link:

https://itecgoi.in/index.php

The link will direct you to the webpage shown below.

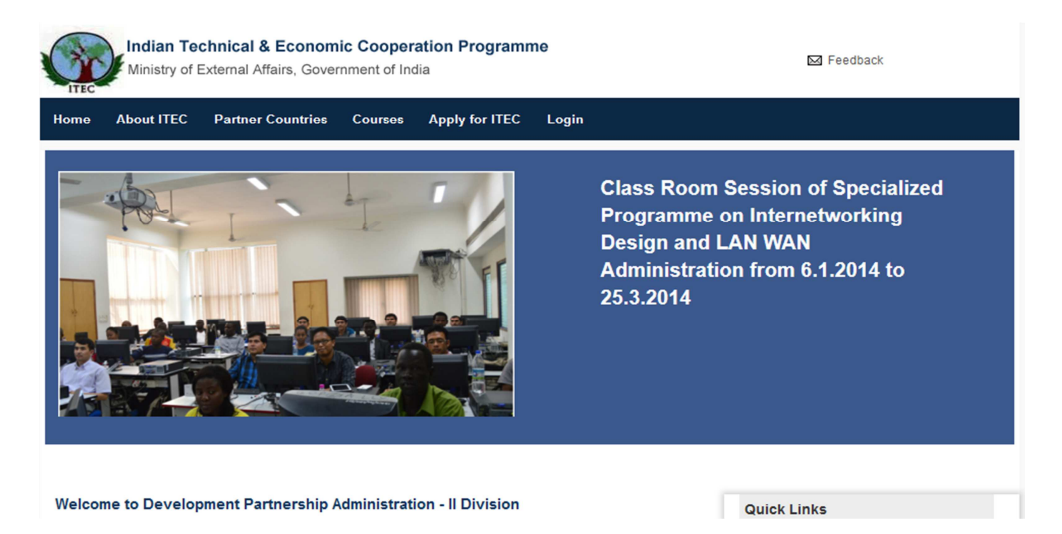

## 2. Click "Apply for ITEC" and select "Apply Now".

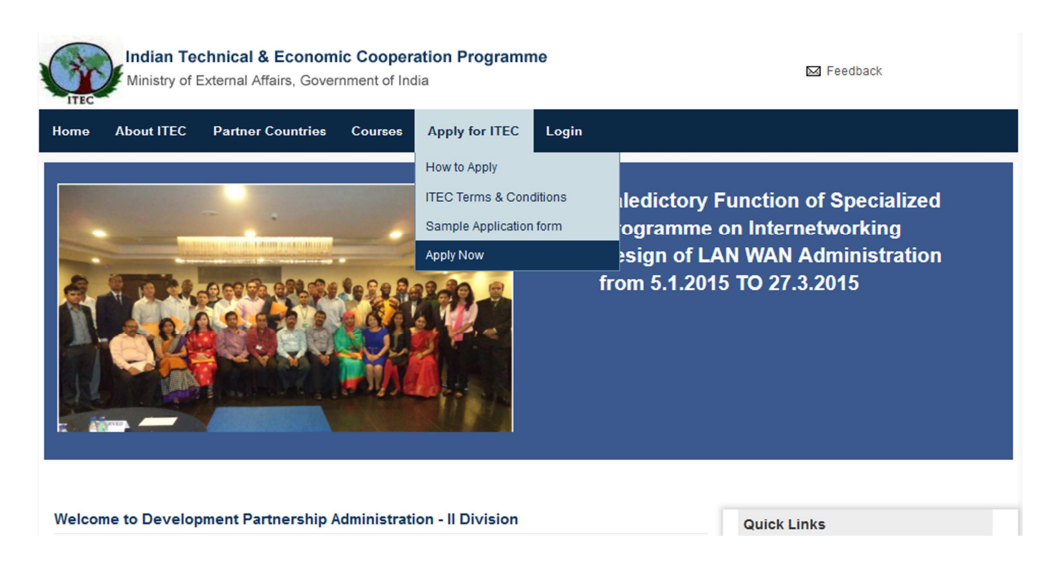

3. Choose "Specialized Courses" from the list of Streams.

| e                                            | About ITEC                                                                                                    | Partner Countries                                                     | Courses | Apply for ITEC | Login |                                |
|----------------------------------------------|----------------------------------------------------------------------------------------------------|-----------------------------------------------------------------------|---------|----------------|-------|--------------------------------|
|                                              |                                                                                                    |                                                                       |         |                |       |                                |
|                                              | <b>2</b>                                                                                                    |                                                                       |         |                |       |                                |
| e >                                          | Streams                                                                                                    |                                                                       |         |                |       |                                |
| e ><br>Acco                                  | ounts, Audit, Ba                                                                                                    | nking And Finance Cour                                                | rses    |                |       |                                |
| Acco<br>SME                                  | ounts, Audit, Ba                                                                                                    | nking And Finance Cour<br>nent Courses                                | rses    |                |       |                                |
| è ><br>Acco<br>SME<br><mark>Spec</mark>      | ounts, Audit, Ba<br>//Rural Developn<br>//alized Courses                                                                   | nking And Finance Cour<br>nent Courses                                | rses    |                |       | Brochure                       |
| e ><br>Acco<br>SME<br>Spec                   | streams<br>ounts, Audit, Ba<br>//Rural Developn<br>cialized Courses<br>nical Courses                                       | nking And Finance Cour<br>nent Courses<br>L                           | rses    |                |       | Brochure<br>•Download Brochure |
| s ><br>Acco<br>ME<br><u>Spec</u><br>F, Te    | ounts, Audit, Ba<br>/Rural Developm<br>cialized Courses<br>nical Courses                                                   | nking And Finance Cour<br>nent Courses                                | rses    |                |       | •Download Brochure             |
| acco<br>GME<br>GDE<br>Gechr<br>F, Te<br>Mana | streams<br>punts, Audit, Ba<br>//Rural Developn<br>nialized Courses<br>nical Courses<br>elecommunicatic<br>agement Courses | nking And Finance Cour<br>nent Courses<br>L<br>on And English Courses | rses    |                |       | Brochure<br>•Download Brochure |

4. Select "Centre for Nano Science and Engineering, Indian Institute of Science" from the list of Specialized Courses.

| Indian Technical & Economic Cooperation Programme<br>Ministry of External Affairs, Government of India | 🖾 Feedback                                    |
|----------------------------------------------------------------------------------------------------|-----------------------------------------------|
| Home About ITEC Partner Countries Courses Apply for ITEC Login                                         |                                               |
| SPECIALIZED COURSES                                                                                    |                                               |
| Home > SPECIALIZED COURSES                                                                             |                                               |
| You can browse the available institutes on clicking the links below:                                   | Other Streams                                 |
| Bureau Of Parliamentary Studies And Training                                                           | <ul> <li>Accounts, Audit,</li> </ul>          |
| Central Institute For Rural Electrification                                                            | Banking And Finance                           |
| Centre For Nano Science And Engineering. Indian Institute Of Science                                   |                                               |
| Human Settlement Management Institute                                                                  | Renewable Energy                              |
| Indian Institute Of Foreign Trade, Centre For Wto Studies                                              | Courses                                       |
| Indian Institute Of Mass Communication                                                                 | IT, Telecommunication     And English Courses |
| International Institute Of Democracy And Election Management                                           | Management Courses                            |
| International Statistical Education Centre                                                             | •Management courses                           |
| National Academy Of Customs Excise And Narcotics                                                       | Development Courses                           |
| National Crime Records Bureau                                                                          | •TCS Of Colombo Plan                          |
| National Institute Of Bank Management                                                                  | Technical Courses                             |
| National Institute Of Technical Teachers Training And Research                                         | Download Brochure                             |

## 5. To view the Course Content and Eligibility, "Click Here" below "Course Content".

The Centre for Nano Science and Engineering (CeNSE) was established in 2010 to pursue interdisciplinary research across several disciplines with a focus on nanoscale system. CeNSE was dedicated to the Nation by Shri Narendra Modi, Prime Minister of India, in the month of Feb 2015.

#### You can browse the available courses on clicking the links below:

| S.No. | Name of Courses                                                                                                    | From     | То       | Course<br>Content | Apply<br>Now |
|-------|----------------------------------------------------------------------------------------------------|----------|----------|-------------------|--------------|
| 1     | A SPECIAL TRAINING COURSE IN NANOFABRICATION<br>TECHNOLOGIES (For Eligibility Criteria, please see course<br>content) | 17-01-16 | 03-02-16 | Click Here        | Apply        |

## 6. To apply for the course, click "Apply" below "Apply Now".

The Centre for Nano Science and Engineering (CeNSE) was established in 2010 to pursue interdisciplinary research across several disciplines with a focus on nanoscale system. CeNSE was dedicated to the Nation by Shri Narendra Modi, Prime Minister of India, in the month of Feb 2015.

### You can browse the available courses on clicking the links below:

| S.No. | Name of Courses                                                                                                    | From     | То       | Course<br>Content | Apply<br>Now |
|-------|----------------------------------------------------------------------------------------------------|----------|----------|-------------------|--------------|
| 1     | A SPECIAL TRAINING COURSE IN NANOFABRICATION<br>TECHNOLOGIES (For Eligibility Criteria, please see course<br>content) | 17-01-16 | 03-02-16 | Click Here        | <u>Apply</u> |

# 7. Once you click "Apply", you are directed to Instructions page. Kindly go through the Instructions and "Select Country" from "Nationality" tab.

You have selected: A Special Training Course In Nanofabrication Technologies (for Eligibility Criteria, Please See Course Content) at Centre For Nano Science And Engineering, Indian Institute Of Science From: 17-01-2016 To:03-02-2016.

#### Instructions:

1. Applicants are required to apply for ITEC training program by filling up this application form and take a print out of filled form. This form is to be submitted to the nodal/designated Government Department/Agency of applicant's country.

 Nodal/designated Department/Agency is, in turn, required to forward the applications to the Embassy/High Commission of India, accredited/concurrently accredited to the nominating country along with undertaking by candidate and certification from employer (Part-II of Application Form).

3. Candidates may take printout of application and later check the status of their application by logging-in at www.itecgoi.in .The credentials for log-in may be noted while filling up the form.

| Nationality *                                                                | AFGHANISTAN                                                                                                    | ~ |                                                                                                    |
|------------------------------------------------------------------------------|----------------------------------------------------------------------------------------------------|---|----------------------------------------------------------------------------------------------------|
| If not applying through Indian<br>Mission, Please tick the check<br>box * [] | Select Country<br>AFGHANISTAN<br>ALBANIA<br>ALBANIA<br>ANGOLA<br>ANGUILLA<br>ANGUILLA<br>ARGENTINA<br>ARUBA (VENEZUELA)<br>AUSTRALIA<br>AUSTRALIA<br>AUSTRALIA<br>AUSTRALIA<br>AUSTRALIA<br>BAHAMAS | ^ | ally candidates are required to apply for ITEC scholarships<br>Jgh respective Indian Missions. After filling this online form, its<br>out is sent to Indian Mission for processing, through the local<br>rmment with its recommendation.However in certain cases ,<br>cations are also received through partner multilateral<br>nization/ agencies. In case you intend to apply through these<br>lateral organization/ agencies, please select it here and<br>hit your printed application to that organization /agency only.<br>please keep that check-box unchecked. |

8. After selecting country, click "Proceed".

| Nationality *                                                                                                    | AFGHANISTAN                                  | v                                                                                                    |
|----------------------------------------------------------------------------------------------------|----------------------------------------------|----------------------------------------------------------------------------------------------------|
| If not applying through Indian<br>Mission, Please tick the check<br>box * 🗌                                                   | Secretariat Name *                           | Normally candidates are required to apply for ITEC scholarships<br>through respective Indian Missions. After filling this online form, its<br>printout is sent to Indian Mission for processing, through the local<br>government with its recommendation. However in certain cases,<br>applications are also received through partner multilateral<br>organization/ agencies. In case you intend to apply through these<br>multilateral organization/ agencies, please select it here and<br>submit your printed application to that organization /agency only.<br>Else, please keep that check-box unchecked. |
| n case of any assistance, pleas<br>ame: SHRI PRIT PAL SINGH<br>mail Id: dev.kabul@mea.gov.in<br>elephone Number: 0093 - 70027 | <b>se contact:</b><br>75418,0093 - 799300094 | Proceed                                                                                                    |

9. Read the Instructions before filling the form.

| ersonal Details       Employment Details       Medical Details       Preview Details         Instructions for filling in form         Nationality *       BANGLADESH       Secretariat Name *       Instructions for filling in form         Nationality *       BANGLADESH       Secretariat Name *       Instructions for filling in form         Course Details         Course offered from       17-01-2016       To       O 3-02-2016         Area of Study *       Specialized Courses       Name of Course *       A SPECIAL TRAINING COURSE *                                                                                                    | ome About ITEC Par                                                         | tner Countries Cou                                                | rses Apply for ITE                      | EC Login          |                                                        |                                                                                                    |                                     |
|----------------------------------------------------------------------------------------------------|----------------------------------------------------------------------------|-------------------------------------------------------------------|-----------------------------------------|-------------------|--------------------------------------------------------|----------------------------------------------------------------------------------------------------|-------------------------------------|
| Nationality *       BANGLADESH       Secretariat Name *       Instructions for filling the form         Course Details       7-01-2016       To       03-02-2016         Area of Study *       Specialized Courses       Name of Course *       A SPECIAL TRAINING CONSTRAINTS of Course second end of the course second end of the course | ersonal Details Educatio                                                   | nal / Professional Details                                        | Employment Details                      | Medical Details   | Preview Details                                        | ;                                                                                                    |                                     |
| Nationality *     BANGLADESH     Secretariat Name *       Course Details       Courses offered from     17-01-2016     To     03-02-2016       Area of Study *     Specialized Courses     Name of Course *     A SPECIAL TRAINING CONARGABRICATION TEC<br>(For Eligibility Criteria, p<br>course content)                                                                                                    |                                                                            |                                                                   |                                         |                   | Instru                                                 | ictions for filling the                                                                               | Exit Reg                            |
| Courses offered from     17-01-2016     To     03-02-2016       Area of Study *     Specialized Courses     Name of Course *     A SPECIAL TRAINING CO<br>NANOFABRICATION TEC<br>(For Eligibility Criteria, p<br>course content)                                                                                                    | Nationality *                                                              | BANGLADESH                                                        | Se                                      | ocretariat Name * |                                                        |                                                                                                    |                                     |
| Area of Study * Specialized Courses Name of Course * A SPECIAL TRAINING C<br>NANOFABRICATION TEC<br>(For Eligibility Criteria, p<br>course content)                                                                                                    | Nationality *                                                              | BANGLADESH                                                        | Se                                      | ecretariat Name * |                                                        |                                                                                                    |                                     |
|                                                                                                    | Nationality *<br>Course Details<br>Courses offered from                    | BANGLADESH                                                        | Se                                      | ecretariat Name * | 03-0                                                   | 2-2016                                                                                                |                                     |
| Name of Institute * CENTRE FOR NANO SCIENCE AND ENGINEERING, INDIAN INSTITUTE OF SCIENCE                                                                                                    | Nationality *<br>Course Details<br>Courses offered from<br>Area of Study * | BANGLADESH<br>17-01-2016<br>Specialized Course                    | Se To                                   | ccretariat Name * | 03-0<br>A SP<br>NANK<br>(For<br>cours                  | 2-2016<br>ECIAL TRAINING COURS<br>DFABRICATION TECHNOI<br>Eligibility Criteria, please<br>se content) | SE IN<br>LOGIES<br>a see            |
| Name of Institute * CENTRE FOR NANO SCIENCE AND ENGINEERING, INDIAN INSTITUTE OF SCIENCE                                                                                                    | Nationality *<br>Course Details<br>Courses offered from<br>Area of Study * | BANGLADESH<br>17-01-2016<br>Specialized Course                    | Se Na                                   | ecretariat Name * | 03-0<br>A SP<br>NANG<br>(For                           | 2-2016<br>ECIAL TRAINII<br>DFABRICATION<br>Eligibility Crite                                          | NG COURS<br>I TECHNO<br>ria, please |
| al Details                                                                                                    | lity *<br>Details<br>s offered from<br>Study *<br>of Institute *           | BANGLADESH<br>17-01-2016<br>Specialized Course<br>CENTRE FOR NANC | Se To<br>es Nz<br>D SCIENCE AND ENGINEE | ecretariat Name * | 03-0<br>A SP<br>NANG<br>(For<br>cours<br>TE OF SCIENCE | 2-2016<br>ECIAL TRAINING COURS<br>DFABRICATION TECHNOI<br>Eligibility Criteria, please<br>se content) | SE IN<br>LOGIES<br>a see            |

10. Fill the Form with the help of "Registration Manual".